# 寬頻網路閘道中偽線頭端的IPoE作業階段

# 目錄

簡介 必要條件 需求 採用元件 背景資訊 設定 網路圖表 ASR1K ASR9K 驗證 疑難排解 用於驗證ASR9K配置的命令 檢查L2VPN XC 檢查介面清單 檢查介面清單使用的PWHE 檢查MA是否具有包含正確資訊的PWHE 檢查PWHE摘要資訊 檢查標籤 流量丟棄/會話未啟動 與BNG相關的Show命令 要啟用的調試 升級

# 簡介

本文檔介紹在ASR9K上配置通過偽線頭端(PWHE)的乙太網IP(IPoE)會話的步驟。

# 必要條件

# 需求

思科建議您瞭解以下主題:

- MPLS第2層VPN
- •ASR9K上的BNG功能
  - 提示:請參閱<u>Cisco ASR 9000系列思科寬頻網路網關配置指南</u>文章,以便熟悉BNG功能。

提示:請參閱<u>思科的MPLS第2層VPN</u>配置指南文章,以便熟悉MPLS第2層VPN。

本文檔不限於特定軟體版本,但在ASR9K上使用的線卡是A9K-MPA-20X1GE。

本文中的資訊是根據特定實驗室環境內的裝置所建立。文中使用到的所有裝置皆從已清除(預設))的組態來啟動。如果您的網路正在作用,請確保您已瞭解任何指令可能造成的影響。

# 背景資訊

BNG通過PWHE提供使用者支援。PWHE通過偽線連線提供到客戶邊緣節點的第3層連線。 PWHE將接入提供邊緣(A-PE)節點之間存在的L2VPN電路終止到虛擬介面,並對本地IP資料包執行 路由。 每個虛擬介面都可以使用一個或多個面向接入雲的物理介面,通過A-PE節點到達客戶路由 器。

註:PPPoE PTA、PPPoE LAC Subscriber Over PWHE和IPoE使用者支援此功能。

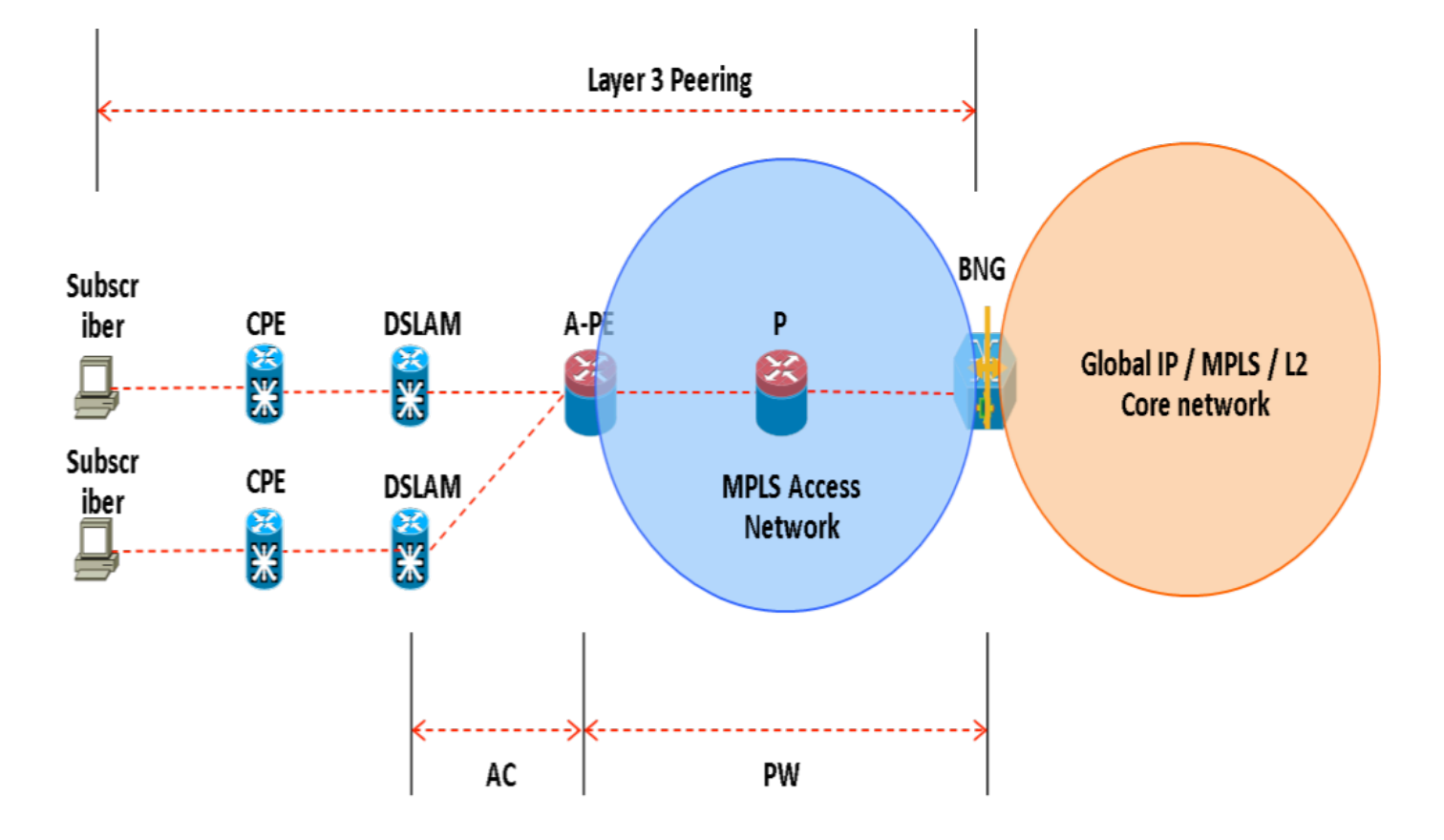

## 設定

#### 網路圖表

為了執行此測試,使用了版本154-3.S2的ASR1K和版本IOS-XR 5.2.2的ASR9K。OSPF用作路由協定,用於到達彼此的環回地址。

ASR9K環回地址:10.1.1.1/32

ASR1K環回地址:10.2.2.2/32

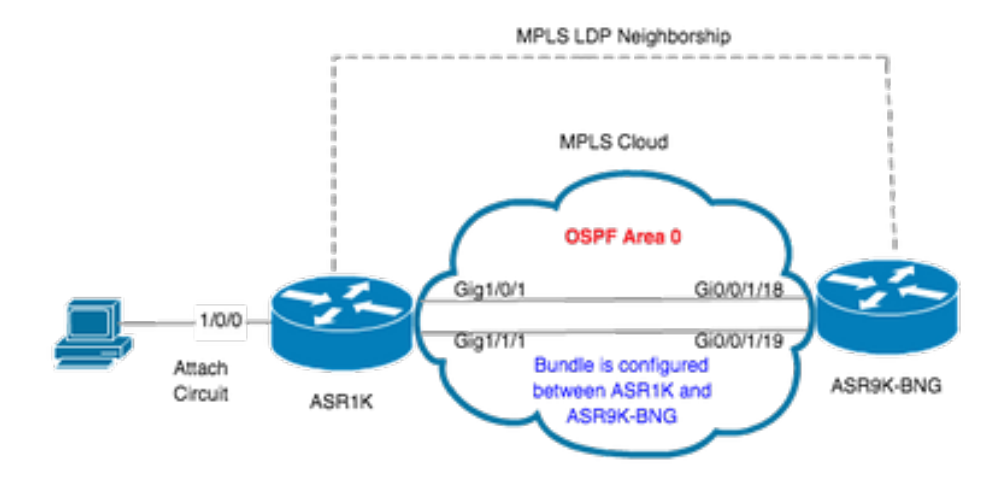

#### ASR1K

pseudowire-class MPLS encapsulation mpls

interface GigabitEthernet1/0/0 no ip address media-type rj45 negotiation auto cdp enable xconnect 10.1.1.1 2020 encapsulation mpls pw-class MPLS end

```
ASR1K#show etherchannel summary
Flags: D - down
                    P/bndl - bundled in port-channel
       I - stand-alone s/susp - suspended
      H - Hot-standby (LACP only)
      R - Layer3
                   S - Layer2
      U - in use
                     f - failed to allocate aggregator
      M - not in use, minimum links not met
       u - unsuitable for bundling
      w - waiting to be aggregated
       d - default port
Number of channel-groups in use: 1
Number of aggregators:
                             1
Group Port-channel Protocol
                            Ports
_____
20Po20(RU)LACP Gi1/0/1(bndl) Gi1/1/1(bndl)
RU - L3 port-channel UP State
SU - L2 port-channel UP state
P/bndl - Bundled
S/susp - Suspended
```

interface Port-channel20 ip address 192.168.20.2 255.255.255.0

## ASR9K

以下是ASR9K的配置,它充當BNG PWHE。

```
Local links
現在,在ASR1K和ASR9K之間配置xconnect。將ASR1K(10.2.2.2/32)的環回地址指定為xconnect neighbor。
12vpn router-id 10.1.1.1 pw-class ASR1K encapsulation mpls transport-mode ethernet ! ! xconnect group PWHE p2p ASR1K
interface PW-Ether20 neighbor ipv4 10.2.2.2 pw-id 2020
   pw-class ASR1K
   !
  1
 !
!
generic-interface-list BE20_ONLY
 interface Bundle-Ether20
interface GigabitEthernet0/0/1/18
interface GigabitEthernet0/0/1/19
1
interface PW-Ether20
 ipv4 address 192.168.1.1 255.255.255.0
 attach generic-interface-list BE20_ONLY
1
現在,配置使用者控制策略並應用於使用者終止的PW乙太網介面。
dynamic-template
 type ipsubscriber WDAAR_PWHE_DT
  ipv4 verify unicast source reachable-via rx
  ipv4 unnumbered Loopback44
  ipv4 unreachables disable
 Ţ
Ţ
policy-map type control subscriber IPOE_WDAAR_PWHE
 event session-start match-first
  class type control subscriber DHCPv4 do-until-failure
   5 authorize aaa list WDAAR identifier source-address-mac password cisco
   10 activate dynamic-template WDAAR_PWHE_DT
  1
 !
 end-policy-map
interface PW-Ether20.250
 ipv4 address 192.168.10.1 255.255.255.252
 service-policy type control subscriber IPOE_WDAAR_PWHE
 encapsulation dot1q 250
 ipsubscriber ipv4 12-connected
  initiator dhcp
 !
!
驗證
```

RP/0/RSP0/CPU0:ACDC-ASR9000-1#show bundle bundle-ether 20 Thu May 21 06:35:39.294 UTC Bundle-Ether20 Status: Up

#### 本節提供的資訊可用於驗證您的組態是否正常運作。以下是可用於檢驗ASR9K上xconnect是否為 UP/UP的命令。

| RP/0/RSP0/                                                                                                    | CPU0:ACDC-            | ASR900           | 0-1#show 12                 | vpn xconne              | ct                         |                                |      |    |
|----------------------------------------------------------------------------------------------------|-----------------------|------------------|-----------------------------|-------------------------|----------------------------|--------------------------------|------|----|
| Legend: ST<br>SB                                                                                                    | = State,<br>= Standby | UP = U<br>, SR = | o, DN = Down<br>Standby Rea | n, AD = Ad<br>ady, (PP) | min Down, U<br>= Partially | UR = Unresolved,<br>Programmed |      |    |
| XConnect                                                                                                    |                       |                  | Segment 1                   |                         |                            | Segment 2                      |      |    |
| Group                                                                                                    | Name                  | ST               | Description                 | n                       | ST                         | Description                    |      | ST |
| PWHE                                                                                                    | ASR1K                 | UP               | PE20                        |                         | UP                         | 10.2.2.2                       | 2020 | UP |
| RP/0/RSP0/                                                                                                    | CPU0:ACDC-            | ASR900           | 0-1#show 12 <sup>,</sup>    | vpn xconne              | ct brief                   |                                |      |    |
| Like-to-                                                                                                    | Like                  |                  |                             | UP                      | DOWN                       | UNR                            |      |    |
| PW-Eth                                                                                                    | er                    |                  |                             | 1                       | 0                          | 0                              |      |    |
| Total                                                                                                    |                       |                  |                             | 1                       | 0                          | 0                              |      |    |
| Total                                                                                                    |                       |                  |                             | 1                       | 0                          | 0                              |      |    |
| Total: 1 U                                                                                                    | P, 0 DOWN,            | 0 UNR            | ESOLVED                     |                         |                            |                                |      |    |
| RP/0/RSP0/CPU0:ACDC-ASR9000-1#show subscriber session filter ipv4-address 192.168.44.254<br>Codes: IN - Initialize, CN - Connecting, CD - Connected, AC - Activated,<br>ID - Idle, DN - Disconnecting, ED - End |                       |                  |                             |                         |                            |                                |      |    |
| Туре                                                                                                    | Interfa               | ce               |                             | State                   | IP Address                 | : (Vrf)                        |      |    |
| IP:DHCP                                                                                                    | PE20.25               | <br>0.ip1        |                             | AC                      | 192.168.44                 | .254 (default)                 |      |    |

## 在ASR9K上xconnect為UP且IPoE會話聯機後,您可以看到Access-interface為PW-Ether。

| RP/0/RSP0/CPU0:ACDC-ASR9 | 000-1#show subscriber session filter ipv4-address 192.168.44.254 detail |
|--------------------------|-------------------------------------------------------------------------|
| Interface:               | PW-Ether20.250.ip1                                                      |
| Circuit ID:              | Unknown                                                                 |
| Remote ID:               | Unknown                                                                 |
| Type:                    | IP: DHCP-trigger                                                        |
| IPv4 State:              | Up, Mon Apr 20 19:32:51 2015                                            |
| IPv4 Address:            | <b>192.168.44.254</b> , VRF: default                                    |
| Mac Address:             | 001f.ca3f.7924                                                          |
| Account-Session Id:      | 0000068                                                                 |
| Nas-Port:                | Unknown                                                                 |
| User name:               | 001f.ca3f.7924                                                          |
| Formatted User name:     | unknown                                                                 |
| Client User name:        | unknown                                                                 |
| Outer VLAN ID:           | 250                                                                     |
| Subscriber Label:        | 0x00001db                                                               |
| Created:                 | Mon Apr 20 19:32:49 2015                                                |
| State:                   | Activated                                                               |
| Authentication:          | unauthenticated                                                         |
| Authorization:           | authorized                                                              |
| Access-interface: PW-Eth | er20.250 Policy Executed:                                               |
| policy-map type control  | subscriber IPoE_WDAAR_PWHE                                              |
| event Session-Start ma   | tch-first [at Mon Apr 20 19:32:49 2015]                                 |
| class type control s     | ubscriber DHCPv4 do-until-failure [Succeeded]                           |
| 5 authorize aaa li       | st WDAAR [Succeeded]                                                    |
| 10 activate dynami       | c-template WDAAR_PWHE_DT [Succeeded]                                    |
| Session Accounting: disa | bled                                                                    |
|                          |                                                                         |

Last COA request received: unavailable 現在,檢驗通過PWHE的BNG使用者的第3層連線。

RP/0/RSP0/CPU0:ACDC-ASR9000-1#ping 192.168.44.254 Mon Feb 23 19:37:58.188 UTC Type escape sequence to abort. Sending 5, 100-byte ICMP Echos to 192.168.44.254, timeout is 2 seconds: !!!!! Success rate is 100 percent (5/5), round-trip min/avg/max = 1/1/2 ms RP/0/RSP0/CPU0:ACDC-ASR9000-1#

# 疑難排解

本節提供的資訊可用於對配置進行故障排除和驗證ASR9K上的xconnect狀態。

#### 用於驗證ASR9K配置的命令

這些命令可用於檢驗ASR9K上的配置是否正確。

- show running-configuration l2vpn
- show running-configuration int PW-Ether<Interface-Number>
- show running-configuration mpls ldp
- show running-configuration generic-interface-list

## 支票 L2VPN XC's

檢查xconnect。Xconnect(以及AC和PW)必須開啟。您可以使用這些命令來驗證狀態。

show l2vpn xconnect summary

```
RP/0/RSP0/CPU0:ACDC-ASR9000-1#show 12vpn xconnect summary
Thu May 21 05:40:05.068 UTC
Number of groups: 1
Number of xconnects: 1
 Up: 1 Down: 0 Unresolved: 0 Partially-programmed: 0
  AC-PW: 1 AC-AC: 0 PW-PW: 0 Monitor-Session-PW: 0
Number of Admin Down segments: 0
Number of MP2MP xconnects: 0
 Up 0 Down 0
  Advertised: 0 Non-Advertised: 0
Number of CE Connections: 0
 Advertised: 0 Non-Advertised: 0
Backup PW:
 Configured : 0
 UP
              : 0
             : 0
  Down
 Admin Down : 0
 Unresolved : 0
 Standby
          : 0
  Standby Ready: 0
Backup Interface:
 Configured : 0
  IJΡ
              : 0
  Down
             : 0
  Admin Down : 0
```

Unresolved : 0 Standby : 0 show 12vpn xconnect interface <Interface> detail OR show 12vpn xconnect detai RP/0/RSP0/CPU0:ACDC-ASR9000-1#show l2vpn xconnect interface pw-eth20 detail Thu May 21 05:40:55.789 UTC Group PWHE, XC ASR1K, state is up; Interworking none AC: PW-Ether20, state is up Type PW-Ether Interface-list: **BE20\_ONLY** Replicate status: BE20: success Gi0/0/1/18: success Gi0/0/1/19: success MTU 1500; interworking none Internal label: 16001 Statistics: packets: received 52970, sent 0 bytes: received 3485714, sent 0 PW: neighbor 10.2.2.2, PW ID 2020, state is up ( established ) PW class asr1k, XC ID 0xc0000001 Encapsulation MPLS, protocol LDP Source address 10.1.1.1 PW type Ethernet, control word disabled, interworking none PW backup disable delay 0 sec Sequencing not set PW Status TLV in use MPLS Local Remote \_\_\_\_\_ 16002 Label 17 Group ID 0x920 unknown Interface PW-Ether20 unknown MTU 1500 1500 Control word disabled disabled PW type Ethernet Ethernet VCCV CV type 0x2 0x2(LSP ping verification) (LSP ping verification) VCCV CC type 0x6 0x6 (router alert label) (router alert label) (TTL expiry) (TTL expirv) \_\_\_\_\_ Incoming Status (PW Status TLV): Status code: 0x0 (Up) in Notification message Outgoing Status (PW Status TLV): Status code: 0x0 (Up) in Notification message MIB cpwVcIndex: 3221225473 Create time: 21/05/2015 02:52:43 (02:48:12 ago) Last time status changed: 21/05/2015 05:21:17 (00:19:38 ago) Last time PW went down: 21/05/2015 03:10:45 (02:30:10 ago) Statistics: packets: received 52970, sent 0 bytes: received 3485714, sent 0

#### 檢查介面清單

顯示PWHE使用的介面清單:它應存在並具有相應的介面。

#### show generic-interface-list name <NAME>

RP/0/RSP0/CPU0:ACDC-ASR9000-1#show generic-interface-list name BE20\_ONLY Thu May 21 05:43:26.649 UTC generic-interface-list: BE20\_ONLY (ID: 1, interfaces: 3) Bundle-Ether20 - items pending 0, downloaded to FIB GigabitEthernet0/0/1/18 - items pending 0, downloaded to FIB GigabitEthernet0/0/1/19 - items pending 0, downloaded to FIB Number of items: 1 List is downloaded to FIB

#### 檢查介面清單使用的PWHE

以下專用輸出指示哪些成員介面處於「活動」狀態,即哪些成員介面已下載到FIB。

- show l2vpn generic-interface-list name <NAME>
- show l2vpn generic-interface-list private

```
RP/0/RSP0/CPU0:ACDC-ASR9000-1#show l2vpn generic-interface-list name BE20_ONLY detail
Thu May 21 05:39:04.983 UTC
Generic-interface-list: BE20_ONLY (ID: 1, interfaces: 3)
Bundle-Ether20 - items pending 0
GigabitEthernet0/0/1/18 - items pending 0
GigabitEthernet0/0/1/19 - items pending 0
Number of items: 1
PW-Ether: 20
```

#### 檢查MA是否具有包含正確資訊的PWHE

介面清單資訊、CW、VC型別等必須在MA中正確設定。

| RI | P/0/RSP0/CPU | 0:ACDC-AS | SR9000-1#show  | 12vpn ma p | whe interface  | PW-Ethe | er 20 | private |
|----|--------------|-----------|----------------|------------|----------------|---------|-------|---------|
| Tł | nu May 21 05 | :36:28.17 | 0 UTC          |            |                |         |       |         |
| Ir | nterface: PW | -Ether20  | Interface S    | State: Up, | Admin state: 1 | Jp      |       |         |
|    | Interface h  | andle 0x9 | 20             |            |                |         |       |         |
|    | MTU: 1514    |           |                |            |                |         |       |         |
|    | BW: 10000    | Kbit      |                |            |                |         |       |         |
|    | Interface M  | AC addres | sses (1 addres | s):        |                |         |       |         |
|    | 10f3.11      | 72.02c5   |                |            |                |         |       |         |
|    | IDB is not   | in Replic | ate Linked Li  | st         |                |         |       |         |
|    | IDB is not   | in Create | e Linked List  |            |                |         |       |         |
|    | IDB is not   | in Attr I | linked List    |            |                |         |       |         |
|    | Opaque flag  | s: 0xe    |                |            |                |         |       |         |
|    | Flags: 0x3c  | !         |                |            |                |         |       |         |
|    | Valid :      | IFH, MTU, | MAC, BW        |            |                |         |       |         |
|    | MA trace hi  | story [Nu | um events: 32] |            |                |         |       |         |
|    |              |           |                |            |                |         |       |         |
|    | Time         |           | Event          |            | Value          | Sticky  | Many  |         |
|    | ====         |           | =====          |            | =========      | =====   | ====  |         |
|    | 05/21/2015   | 02:56:05  | Remove retry   | list       | 0x3            | No      | No    |         |
|    | 05/21/2015   | 02:56:05  | IDB Set flag   |            | 0x3c           | No      | No    |         |
|    | 05/21/2015   | 03:08:26  | IDB Set State  | 5          | 0x1            | No      | No    |         |
|    | 05/21/2015   | 03:08:26  | IM publish at  | tr         | 0x45           | No      | No    |         |
|    | 05/21/2015   | 03:08:26  | IM update ini  | t-data     | 0x1e           | No      | No    |         |
|    | 05/21/2015   | 03:08:26  | IDB Set flag   |            | 0x3c           | No      | No    |         |
|    | 05/21/2015   | 03:08:26  | Remove retry   | list       | 0x3            | No      | No    |         |
|    | 05/21/2015   | 03:08:26  | IDB Set flag   |            | 0x3c           | No      | No    |         |
|    | 05/21/2015   | 03:09:54  | IDB Set State  | 5          | 0              | No      | No    |         |

| 05/21/2015 | 03:09:54 | IM publish attr     | 0x45 | No | No |
|------------|----------|---------------------|------|----|----|
| 05/21/2015 | 03:09:54 | IM publish attr     | 0x52 | No | No |
| 05/21/2015 | 03:09:54 | IM update init-data | 0x1e | No | No |
| 05/21/2015 | 03:09:54 | IDB Set flag        | 0x3c | No | No |
| 05/21/2015 | 03:09:54 | Remove retry list   | 0x3  | No | No |
| 05/21/2015 | 03:09:54 | IDB Set flag        | 0x3c | No | No |
| 05/21/2015 | 03:09:54 | Remove retry list   | 0x3  | No | No |
| 05/21/2015 | 03:09:54 | IDB Set flag        | 0x3c | No | No |
| 05/21/2015 | 03:10:45 | IDB Set State       | 0x1  | No | No |
| 05/21/2015 | 03:10:45 | IM publish attr     | 0x45 | No | No |
| 05/21/2015 | 03:10:45 | IM update init-data | 0x1e | No | No |
| 05/21/2015 | 03:10:45 | IDB Set flag        | 0x3c | No | No |
| 05/21/2015 | 03:10:45 | Remove retry list   | 0x3  | No | No |
| 05/21/2015 | 03:10:45 | IDB Set flag        | 0x3c | No | No |
| 05/21/2015 | 05:21:17 | IDB Set State       | 0    | No | No |
| 05/21/2015 | 05:21:17 | IM publish attr     | 0x45 | No | No |
| 05/21/2015 | 05:21:17 | IM publish attr     | 0x52 | No | No |
| 05/21/2015 | 05:21:17 | IM update init-data | 0x1e | No | No |
| 05/21/2015 | 05:21:17 | IDB Set flag        | 0x3c | No | No |
| 05/21/2015 | 05:21:17 | Remove retry list   | 0x3  | No | No |
| 05/21/2015 | 05:21:17 | IDB Set flag        | 0x3c | No | No |
| 05/21/2015 | 05:21:17 | Remove retry list   | 0x3  | No | No |
| 05/21/2015 | 05:21:17 | IDB Set flag        | 0x3c | No | No |

CLIENT MA trace history [Num events: 27]

-----

| Time       |          | Event                   | Value      | Sticky | Many |
|------------|----------|-------------------------|------------|--------|------|
| ====       |          | =====                   | =========  | =====  | ==== |
| 05/21/2015 | 02:54:01 | IM Notify Up            | 0x50049e10 | No     | No   |
| 05/21/2015 | 02:54:01 | FSM state change        | 0x200      | No     | No   |
| 05/21/2015 | 02:54:01 | FSM state change        | 0x2030d    | No     | No   |
| 05/21/2015 | 02:54:02 | Double restart detected | 0x5        | No     | No   |
| 05/21/2015 | 02:55:00 | I/f created/added       | 0x4000540  | No     | No   |
| 05/21/2015 | 02:55:00 | I/f created/added       | 0x4000580  | No     | No   |
| 05/21/2015 | 02:55:00 | I/f created/added       | 0x4000540  | No     | No   |
| 05/21/2015 | 02:55:00 | I/f created/added       | 0x4000580  | No     | No   |
| 05/21/2015 | 02:55:00 | Intf list change        | 0x3000300  | No     | No   |
| 05/21/2015 | 02:55:00 | Intf add error          | 0x4000540  | No     | No   |
| 05/21/2015 | 02:55:00 | Intf add error          | 0x4000580  | No     | No   |
| 05/21/2015 | 02:55:00 | FSM state change        | 0x30505    | No     | No   |
| 05/21/2015 | 02:55:01 | Replicate result        | 0x13fe     | No     | No   |
| 05/21/2015 | 02:55:01 | FSM state change        | 0x5060b    | No     | No   |
| 05/21/2015 | 02:55:01 | I/f up                  | 0x4000580  | No     | No   |
| 05/21/2015 | 02:55:01 | I/f up                  | 0x4000580  | No     | No   |
| 05/21/2015 | 02:55:02 | I/f up                  | 0x4000540  | No     | No   |
| 05/21/2015 | 02:55:02 | I/f up                  | 0x4000540  | No     | No   |
| 05/21/2015 | 02:56:05 | Added to peer           | 0x6060606  | No     | No   |
| 05/21/2015 | 02:56:05 | FSM state change        | 0x60704    | No     | No   |
| 05/21/2015 | 02:56:05 | Fill VIMI attr          | 0x20002    | No     | No   |
| 05/21/2015 | 03:08:26 | FSM state change        | 0x70605    | No     | No   |
| 05/21/2015 | 03:09:54 | FSM state change        | 0x60704    | No     | No   |
| 05/21/2015 | 03:09:54 | Fill VIMI attr          | 0x20002    | No     | No   |
| 05/21/2015 | 03:10:45 | FSM state change        | 0x70605    | No     | No   |
| 05/21/2015 | 05:21:17 | FSM state change        | 0x60704    | No     | No   |
| 05/21/2015 | 05:21:17 | Fill VIMI attr          | 0x20002    | No     | No   |

PW-HE IDB client data IDB handle 0x5016db2c Dot1q vlan: 0x81000000 Label: 16001 Remote VC label: 17 Remote PE: 10.2.2.2 Use flow-label on tx: N

```
L2-overhead: 0
 VC-type: 5
 CW: N
 FSM state: 'Up'(7)
 Fwding is up: Y, got route update: Y
 Use OWNED_RESOURCE fwding: N
 OWNED_RESOURCE fwding is up: N
 OWNED_RESOURCE data: 0
 Replication error msg has been printed: N
 VIF MA reg_handle: 50049e10
 PIC arrav:
   (nil)
 Replicate retry count: 0
 Configured i/f list name: 'BE20_ONLY'
 From L2VPN i/f list name: 'BE20_ONLY', i/f list id: 1
   L3 i/f: 'Bundle-Ether20', idx=0, repl_status 1, fwding up:N, active:Y
   L3 i/f: 'GigabitEthernet0/0/1/18', idx=1, repl_status 1, fwding up:Y, active:Y
   L3 i/f: 'GigabitEthernet0/0/1/19', idx=2, repl_status 1, fwding up:Y, active:Y
 List intf: 0x5016e154, PLs size:4, num in use:2
   I/f:'Gi0/0/1/18', ifh:0x4000540, bundle: 0xb20, ifl idx:1, in-use:Y, misconfig:Y, in peer
route:Y, VIMI active:Y
      Repl:Y pending:N failed:N not supp:N, unrepl pending:N failed:N, up:Y us:3
    I/f:'Gi0/0/1/19', ifh:0x4000580, bundle: 0xb20, ifl idx:2, in-use:Y, misconfig:Y, in peer
route:Y, VIMI active:Y
     Repl:Y pending:N failed:N not supp:N, unrepl pending:N failed:N, up:Y us:3
    I/f:'', ifh:0x0, bundle: 0x0, ifl idx:0, in-use:N, misconfig:N, in peer route:N, VIMI
active:N
      Repl:N pending:N failed:N not supp:N, unrepl pending:N failed:N, up:N us:0
    I/f:'', ifh:0x0, bundle: 0x0, ifl idx:0, in-use:N, misconfig:N, in peer route:N, VIMI
active:N
     Repl:N pending:N failed:N not supp:N, unrepl pending:N failed:N, up:N us:0
```

```
-----
```

#### 檢查PWHE摘要資訊

#### 檢查輸出中的計數器是否正確:

show l2vpn pwhe summary

```
RP/0/RSP0/CPU0:ACDC-ASR9000-1#show l2vpn pwhe summary
Thu May 21 05:35:59.381 UTC
Number of PW-HE interfaces: 1
  Up: 1 Down: 0 Admindown: 0
  PW-Ether: 1
  Up: 1 Down: 0 Admindown: 0
  PW-IW: 0
  Up: 0 Down: 0 Admindown: 0
```

```
檢查標籤
```

檢查標籤表中的標籤。您需要首先使用此命令從xconnect資訊獲取內部標籤。

• show l2vpn xconnect detail 然後在輸出中搜尋internal Label,然後執行此show命令以驗證ASR9K上的標籤和介面關聯。

show mpls label table label <internal\_label> detail

RP/0/RSP0/CPU0:ACDC-ASR9000-1#show l2vpn xconnect detail Thu May 21 05:27:11.762 UTC Group PWHE, XC ASR1K, state is up; Interworking none AC: PW-Ether20, state is up Type PW-Ether Interface-list: BE20\_ONLY Replicate status: BE20: success Gi0/0/1/18: success Gi0/0/1/19: success MTU 1500; interworking none Internal label: 16001 Statistics: packets: received 27293, sent 0 bytes: received 1996176, sent 0 PW: neighbor 10.2.2.2, PW ID 2020, state is up ( established ) PW class asr1k, XC ID 0xc0000001 Encapsulation MPLS, protocol LDP Source address 10.1.1.1 PW type Ethernet, control word disabled, interworking none PW backup disable delay 0 sec Sequencing not set

 RP/0/RSP0/CPU0:ACDC-ASR9000-1#show mpls label table label 16001 detail

 Thu May 21 05:27:55.760 UTC

 Table Label
 Owner
 State Rewrite

 ---- ---- 

 0
 16001
 L2VPN:Active

 (PW-HE, vers:0, intf=PE20)
 InUse Yes

## 流量丟棄/會話未啟動

如果會話沒有啟動,請檢查資料包是否在NP中丟棄。您可以使用這些命令檢視ASR9K上NP中的資 料包丟棄。

- •清除計數器
- show l2vpn xconnect detail | include packet
- clear controllers np counters all
- show controller np counters all

## 與BNG相關的Show命令

使用以下命令檢查ASR9K上的BNG相關資訊。

- · show subscriber session all summary
- show subscriber manager disconnect-history unique summary
- show subscriber manager statistics調試總計
- · show subscriber manager statistics summary total
- show subscriber manager trace event/error

## 要啟用的調試

如果ASR9K上未啟動會話,並且您在NP上未找到任何丟棄的資料包,則可以在ASR9K上啟用這些 調試,以檢視ASR9K中會話未啟動的原因。

- debug l2vpn ea pwhe platform verbose
- debug l2vpn forwarding platform common all
- debug pm api location <location>
- debug pm error location <location>
- 調試uidb api錯誤位置<location>

## 升級

如果您仍有問題,請聯絡Cisco TAC並從ASR9K收集Show tech。

- show tech-support使用者
- show tech-support l2vpn

#### 關於此翻譯

思科已使用電腦和人工技術翻譯本文件,讓全世界的使用者能夠以自己的語言理解支援內容。請注 意,即使是最佳機器翻譯,也不如專業譯者翻譯的內容準確。Cisco Systems, Inc. 對這些翻譯的準 確度概不負責,並建議一律查看原始英文文件(提供連結)。